## **AR**Medicaid HEALTHCARE PORTAL

- 1. Navigate to the Healthcare Portal.
- 2. Enter your User ID and click Log In.
- 3. Answer the Challenge Question.
- 4. Click Forgot Password Link.

## Make sure your site key token and passphrase are correct.

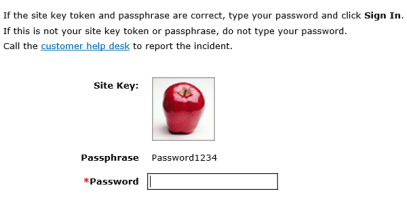

Sign In Forgot Password?

5. Answer the Challenge Question on the Forgot Password screen.

6. Once you answer the Challenge Question, you will receive a message stating an email has been sent with your account information to the address on record.

| ✓ Forgot Password                                                                                                    |
|----------------------------------------------------------------------------------------------------|
| You have successfully validated your Password.                                                                                                    |
| We have sent an email with your account information to the email<br>address on record. Email notifications can take 15 to 30 minutes to be<br>delivered. |
| ОК                                                                                                    |

7. The email will contain a temporary password which will allow you to reset your password.

Note: If unable to reset password, call Gainwell Technologies at 1-800-457-4454 option 1.

For more Training Tools and Resources, please visit the <u>Arkansas Medicaid Training Webpage</u>.

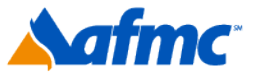

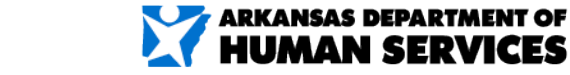

For more information call 1-800-457-4454

g<mark>⊐</mark>ınwell